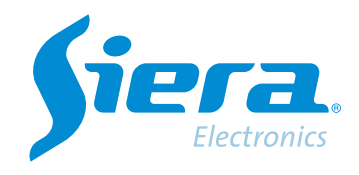

# Configurando a gravação por detecção de movimento em um NVR

## **Quick Help**

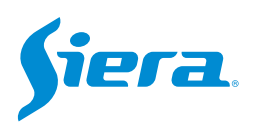

1. Acesso via web client, entre no equipamento com as credenciais de usuário "admin" (senha padrão "siera") ao NVR.

| <b>Siera</b> .                                                             |  |
|----------------------------------------------------------------------------|--|
| Linguagem PORTUGUÉ   Nome do usuário admin Senha   Conecte-se Batos: AdmeX |  |
|                                                                            |  |
| CosyRight @2021.All Rights Reserved                                        |  |

2. Entre na configuração do equipamento.

| Si              | era.<br>Referens | Visualizar | Reprodução | Config | Alarme   | Sair       |
|-----------------|------------------|------------|------------|--------|----------|------------|
|                 |                  |            |            |        | 52.25    |            |
| Lista de canais |                  |            |            |        |          | PTZ        |
| IPP1032B        |                  |            |            |        |          |            |
| IPP1052B        |                  |            |            |        |          |            |
| CAM01           |                  |            |            |        |          |            |
| IPL 2801IP-5MPX |                  |            |            |        |          |            |
| 01              |                  |            |            |        |          |            |
| HD-IPC          |                  |            |            |        | Deserve  |            |
| IPP 1052B       |                  |            |            |        | Degras   |            |
| HD-IPC          |                  |            |            |        |          | Econ O     |
| D09             |                  |            |            |        |          | In O       |
| D10             |                  |            |            |        |          |            |
| D11             |                  |            |            |        | Preset   |            |
| D12             |                  |            |            |        | 1        |            |
| D13             |                  |            |            |        | Ponto de | e Cauzeiro |
| D14             |                  |            |            |        | 1        |            |
| D15             |                  |            |            |        |          |            |
| D16             |                  |            |            |        |          |            |
|                 |                  |            |            |        |          |            |

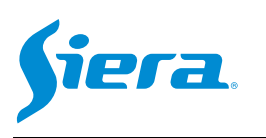

#### 3. Digite "Alarme".

| • Codificar       Iof Wesdo         • Resistor       Versão do sistema       0.20.41a041c.82326124.1000.2         • Resistor       Versão do sistema       15.200401         • Config Sistema       0.22-10-26 17.28.56         • Informação do sistema       0.22-10-26 17.28.56         • Informação do sistema       0.201008POE         • Resistor do sistema       0.201008POE         • Resistor do sistema       0.201008POE         • Status de Nati       2.Conectado | Si                                                                                                    |                                                                                                    |                                                                                                    | /isualizar | Reprodução | Config | Alarme | Sair |
|----------------------------------------------------------------------------------------------------|----------------------------------------------------------------------------------------------------|----------------------------------------------------------------------------------------------------|----------------------------------------------------------------------------------------------------|------------|------------|--------|--------|------|
|                                                                                                    | <ul> <li>Codificar</li> <li>Rede</li> <li>Resistro.</li> <li>Alarme</li> <li>Config Sistema</li> <li>Informação do sistema</li> <li>Informação do sistema</li> <li>Registro do sistema</li> </ul> | Info Versão<br>Versão do sistema<br>Versão da Web<br>Informações estendida<br>Data de lançamento<br>Endereço MAC<br>Serial NO<br>Modelo<br>Status de Nat | 1.02.041a041c.82326124.T000.2<br>AppWeb2.0<br>81.15.200401<br>2022-10-2617:28:56<br>64:73:66:00:ax:50<br>se170d20ce<br>SDR1008POE<br>2:Conectado |            |            |        |        |      |

4. Aqui você pode fazer a configuração da detecção de movimento do NVR e da câmera. A programação feita aqui será copiada para a câmera automaticamente.

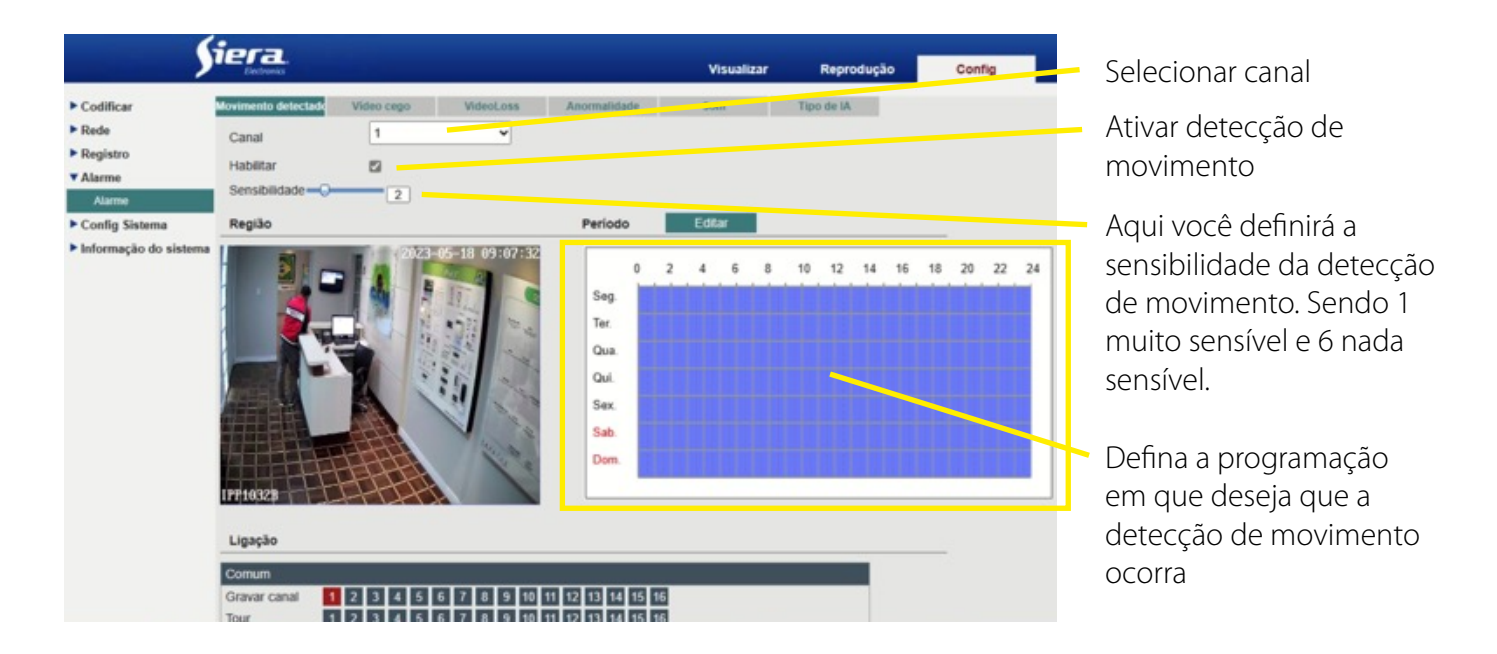

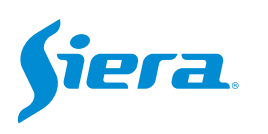

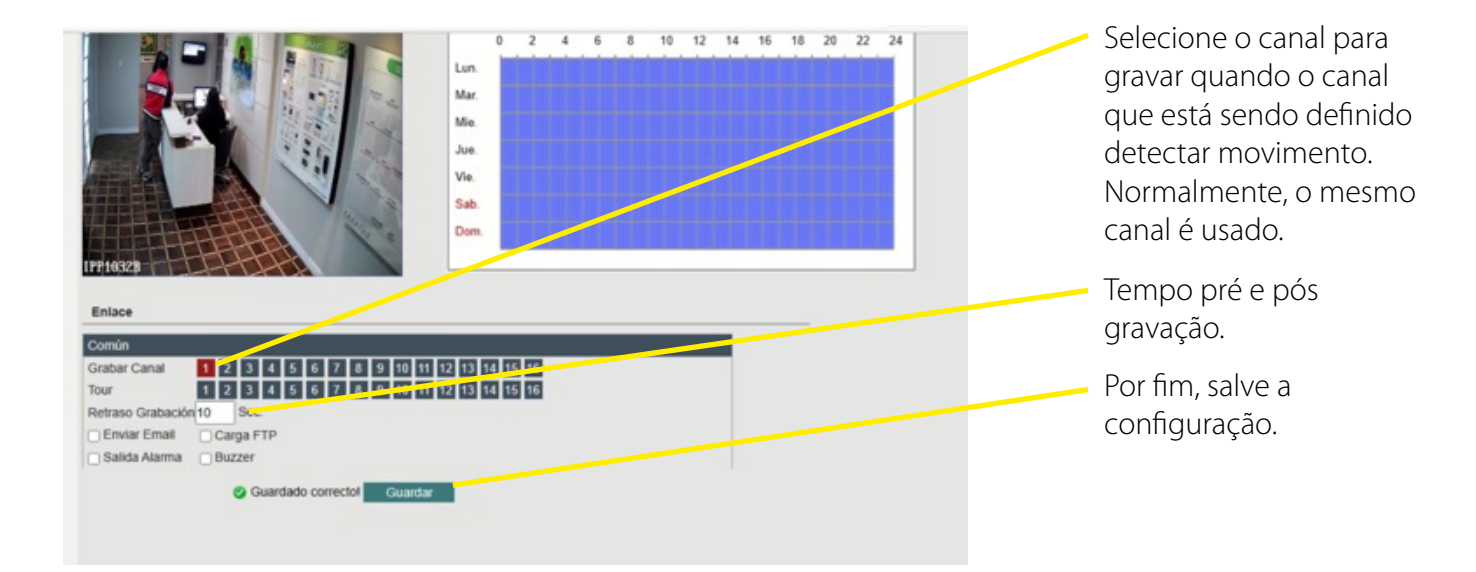

#### 5. Entre em "Registro"

| <b>y</b>                                | lera.                                                          |                      |                              |                                                       |       | Visua  | lizar |         | Repro | dução |    | Cont  | fig |    |
|-----------------------------------------|----------------------------------------------------------------|----------------------|------------------------------|-------------------------------------------------------|-------|--------|-------|---------|-------|-------|----|-------|-----|----|
| Codificar Rede Registro Alarme Alarme   | Movimento detectade<br>Canal<br>Habilitar<br>Sensibilidade — 📿 | Video cego<br>1<br>2 | VideoLoss                    | Anormalidade                                          |       | Som    |       | Tipo    | de IA |       |    |       |     |    |
| Config Sistema                          | Região                                                         |                      |                              | Periodo                                               |       | Editar |       |         |       |       |    |       |     |    |
| <ul> <li>mormação do sistema</li> </ul> |                                                                |                      |                              | 0<br>Seg.<br>Ter<br>Qua<br>Qui<br>Sex<br>Sab.<br>Dom. | 2 4 6 |        | 8     | 8 10 12 |       | 14 16 | 18 | 18 20 | 22  | 24 |
|                                         | Comum                                                          |                      |                              |                                                       |       |        |       |         |       |       |    |       |     |    |
|                                         | Gravar canal                                                   | 2345                 | 6 7 8 9 10 1<br>6 7 8 9 10 1 | 11 12 13 14 15                                        | 16    |        |       |         |       |       |    |       |     |    |

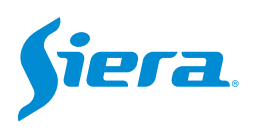

### 6. Aqui você pode configurar os atributos para a gravação.

| \$                                                                | era.                                                                                                    | Visualizar Keprodução Config | <ul> <li>Selecionar canal</li> </ul>                                                    |
|-------------------------------------------------------------------|----------------------------------------------------------------------------------------------------|------------------------------|-----------------------------------------------------------------------------------------|
| ► Codificar<br>► Rede<br>▼ Registro<br>Registro<br>► Alarme       | Plano de gravação     Gestão de loga       Canal     1       Comprimento     60       Pré-gravação     5       Seg.            |                              | <ul> <li>Tempo em minutos de<br/>cada pacote de gravação.</li> </ul>                    |
| <ul> <li>Config Sistema</li> <li>Informação do sistema</li> </ul> | Modo de Gravação   Configuração Manual Pare                                                                                    | 22 24<br>Detectar            | <ul> <li>lempo anterior ao evento<br/>que iniciou a gravação.</li> </ul>                |
|                                                                   | Sog.       Ter.         Qua.       Ter.         Qui.       Ter.         Sox.       Sab.         Dom.       Ter.         Salvar | Alarme                       | <ul> <li>Defina a programação</li> <li>para gravar por detecção de movimento</li> </ul> |

7. Pressione "Salvar" para salvar essas configurações e o equipamento começará a gravar aquele canal por detecção de movimento.

| 5              | iera.                                                           |                   |                   | Visualizar        | Reprodução | Config | Alarme | Sair |
|----------------|-----------------------------------------------------------------|-------------------|-------------------|-------------------|------------|--------|--------|------|
| Codificar      | Plano de gravação Ge                                            | estão de loja     |                   |                   |            |        |        |      |
| ► Rede         | Canal                                                           | 1                 | •                 |                   |            |        |        |      |
| ▼ Registro     | Comprimento                                                     | 60                | min               |                   |            |        |        |      |
| Registro       | Pré-gravação                                                    | 5                 | Seg.              |                   |            |        |        |      |
| Alarme         | Redundância                                                     |                   |                   |                   |            |        |        |      |
| Config Sistema | Modo de Gravação                                                | Configuração () M | anual () Pare     |                   |            |        |        |      |
|                | Editar<br>0 2 4<br>Seg.<br>Ter.<br>Qua.<br>Sex.<br>Sab.<br>Dom. | 6 8 10 12         | 14 16 18 20 22 24 | Comum<br>Detectar |            |        |        |      |

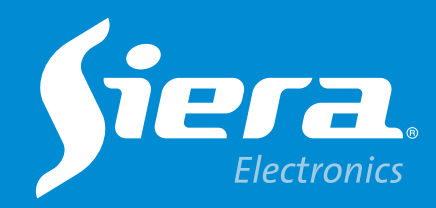

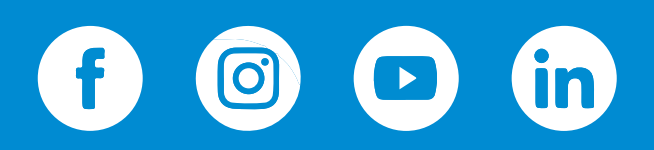

sieraelectronics.com